## 成人学士学位外语考试 考生报名操作指南 (2022级、2023级学生使用版)

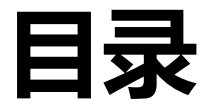

### 一、扫码登录

## 二、考生报考

三、常见问题

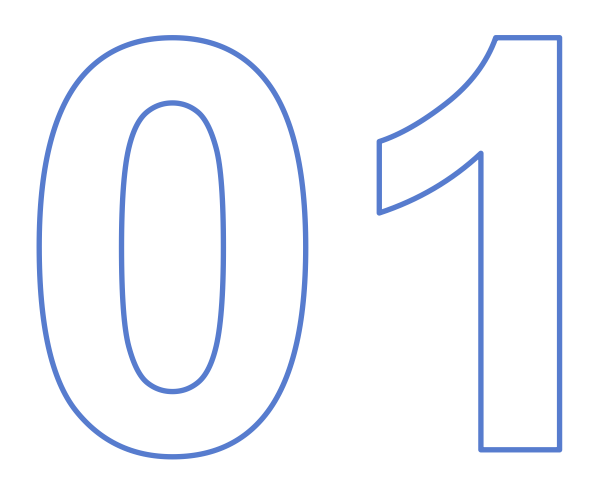

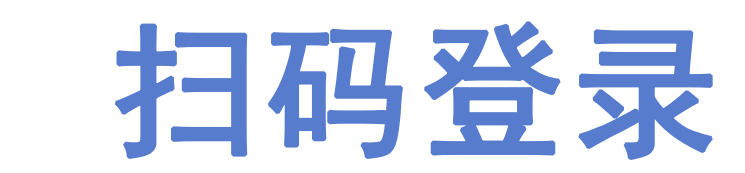

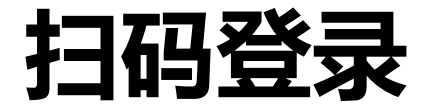

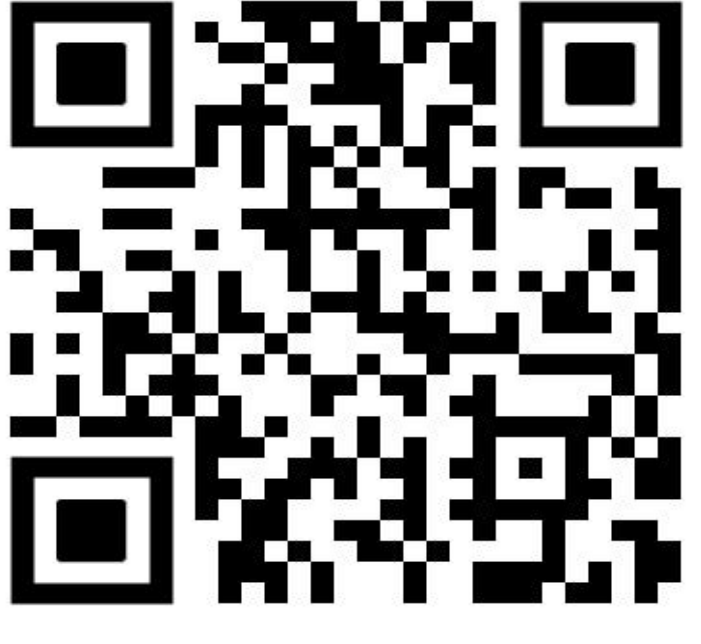

### 湖北理工学院

1.使用本人微信,扫描湖北理工学院成人学士学位外语考试报名二维码,扫码后进入登录界面。

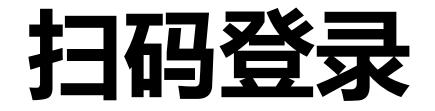

 2. 学生扫码进入登录界面,输入 账号密码(首次登录账号:身份证号, 密码:出生年月日)点击"登录"进 入成人学士学位外语考试报名平台。

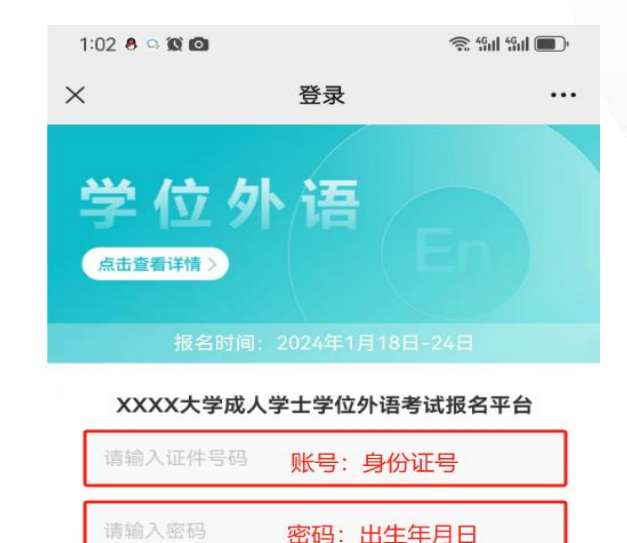

忘记密码

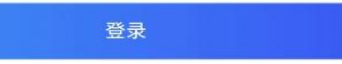

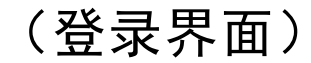

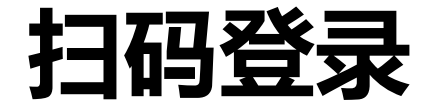

 3. 学生扫码登录成人学士学位外语 考试报名平台时,系统会弹出本次考试 报名须知。 × 2024年3月×××大学成人学士学位外... ···

2024年3月×××大学成人学士学位外语考试报名须 知

> 2024年3月×××大学成人学士学位外语考试 报名须知

2024年3月×××大学成人学士学位外语考试定于3月 30至31日举行。现将考试报名有关事项通知如下: 一、报名时间 网上报名缴费时间: 2023年1月18至24日: 二、报名范围 1.我校已修完本科阶段英语课程(外语专业为第二 外语)并取得合格成绩的在籍高等学历继续教育考 生,以及2023年1月份已办理毕业证书的高等学历继 续教育考生: 2.2023年12月申请毕业的自考本科生。 三、报名流程 1.登录报名系统。考生使用本人微信扫描学校二维 码(见附件1报名操作指南),关注微信公众号,按照 报名操作指南登录报名系统。 我校符合报名条件的考生姓名、身份证号已提前导 入系统,考生凭账号(身份证号)、密码(出生年月 日)登录报名系统,按照操作指南完善个人信息后可 直接完成报名缴费。报名系统只允许符合条件的考生 登录访问系统、禁止不符合条件的考生登录报名。

2.考试费订单支付。当报名系统出现支付界面后, 考生需在30分钟内完成该订单支付缴费,缴费成功的 报名即为生效。考生报名所缴考试费只限当次考试有 效。考生在报名操作时因故中断未完成缴费的,可重 新进入报名系统继续完成缴费。考生缴费订单超时, 则订单自动取消。订单取消后,考生可重新登录报名 系统缴费。一旦缴费成功,订单不予取消。考生缴费 后,考试费不予退还。

2 町印准老派 老生可干2002/年2日22至22日は田

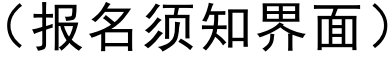

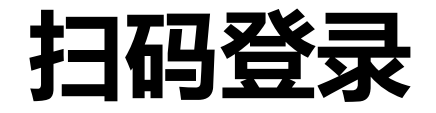

4. 阅读完报名须知后,进入绑定手机界面,填写本人手机号,获取验证码并输入验证;
最后点击"确认"进行绑定。

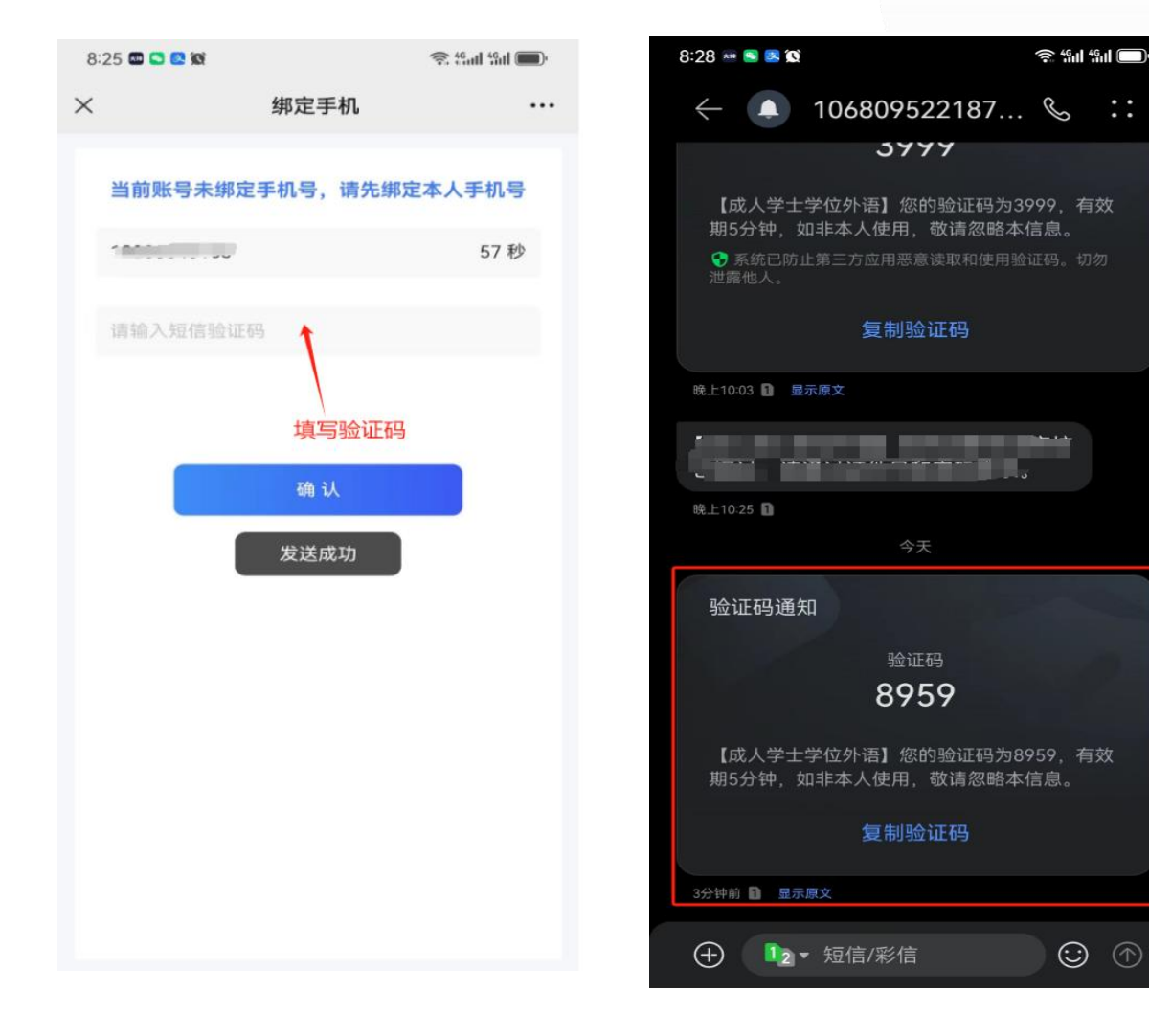

(绑定手机界面)

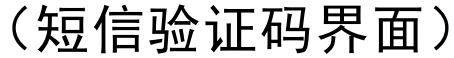

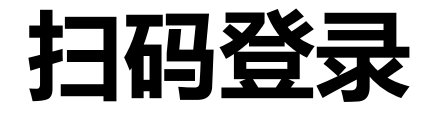

5. 手机绑定成功后,进入考试 报名界面,可查看到平台发布的报 名信息,点击"开始报考"。系统 弹出"此账号为未实名或已过期的 状态,请去个人中心实名认证"的 提示时,考生需进行个人实名认证 后,才能继续报名。

| 8:32 🔤 🖸 | <b>0</b>                                | £ 45,011 45,01 ( <b>m</b> ): |
|----------|-----------------------------------------|------------------------------|
| <        | 考试报名                                    |                              |
|          |                                         | En                           |
| 成人学士     | :学位外语考试                                 |                              |
| 报名时间     | 2023-12-27 00:00:00 - 2023-12-3         | 1 00:00:00                   |
| 缴费时间     | 2023-12-18 00:00:00 - 2023-12-3         | 1 00:00:00                   |
|          | я                                       | 始报考                          |
|          | 没有更多了                                   |                              |
|          | ,<br>此账号为未实名或已过期<br>的状态,请去个人中心实<br>名认证! |                              |
|          |                                         |                              |
|          |                                         |                              |
|          |                                         |                              |
|          |                                         |                              |
|          |                                         |                              |
|          |                                         |                              |
|          | e Babrin A                              | 2                            |
| -3 molt. | HI TRANSTITUT                           | - LOCATE AND                 |

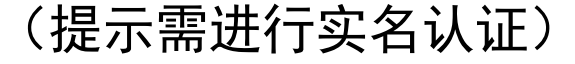

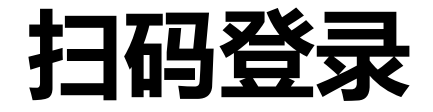

# 6. 点击"个人中心"进入个人中心界面,点击"实名认证"进入实名认证环节。

| 8:32 📾 🖸 😂 🕯        | 8                | 🧟 4901 4901 🔲 |
|---------------------|------------------|---------------|
| ×                   | 个人中心             |               |
|                     | *** <b>* * *</b> | 0             |
| ➡ 我的报4              | 8                | >             |
| 💾 历史成约              | <u>ま</u>         | >             |
| 🕑 实名认证              | Œ                | >             |
| <mark>名</mark> 个人信息 | <b>司</b> ,       | >             |
| 局 修改密码              | <b>д</b>         | >             |
| 📘 修改手机              | 几号               | >             |
| 글 退出账               | 3                | >             |
|                     |                  |               |
| 考试报名                | ●<br>帮助中心        | ▲<br>个人中心     |

(个人中心界面)

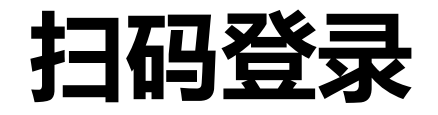

 7. 进入实名认证环节,首先 核对个人信息,点击"认证", 开始拍摄或上传本人正反身份证 照片,照片上传成功后,点击 "开始认证"进行核验。

| :33 🖾 🖸 🙋 😭                                  |      | 🤶 <sup>46</sup> ul <sup>46</sup> ul 🍽                 | 8:33 📼 🕒 😢 🕷                                                                                      |                                                                                  |
|----------------------------------------------|------|-------------------------------------------------------|---------------------------------------------------------------------------------------------------|----------------------------------------------------------------------------------|
|                                              | 实名认证 |                                                       | × 上传i                                                                                             | 正件 …                                                                             |
| 认证信息<br>正件类型<br>正件姓名<br>正件号码<br>每限期限<br>案名状态 | 认证   | <b>居民身份证</b><br>请实名认证<br>请实名认证<br>请实名认证<br><b>未实名</b> | ▶ <b>身份证照片</b><br>上传与注册信息一致的身份<br>● 「「」」<br>● 「」」<br>● 「」」<br>● 「」」<br>● 「」」<br>● 」<br>」<br>② 植缺失 | ·证照片<br>(一)<br>(中)<br>(中)<br>(中)<br>(中)<br>(中)<br>(中)<br>(中)<br>(中)<br>(中)<br>(中 |
|                                              |      |                                                       | <b>▌注册信息</b><br>真实姓名<br>证件号码                                                                      |                                                                                  |
|                                              |      |                                                       | 温馨提示:<br>1、请拿稳手机并对准拍照或<br>整、亮度均匀且照片清晰。照<br>光、昏暗、局部亮斑、污渍、<br>2、身份证信息必须与注册信<br>人信息中修改姓名或身份证号        | 相册上传,确保边角完<br>8片斜角、缺失、模糊、强<br>遮挡均会造成上传失败。<br>息一致,如不一致请在个<br>号。                   |
|                                              |      |                                                       | 开始认                                                                                               | 人证                                                                               |
|                                              |      |                                                       |                                                                                                   |                                                                                  |

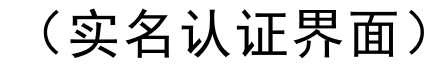

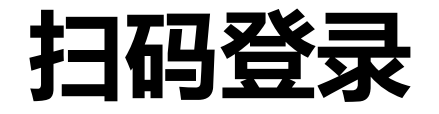

## 8. 实名认证核验通过后,点击"返回"回到个人中心界面。

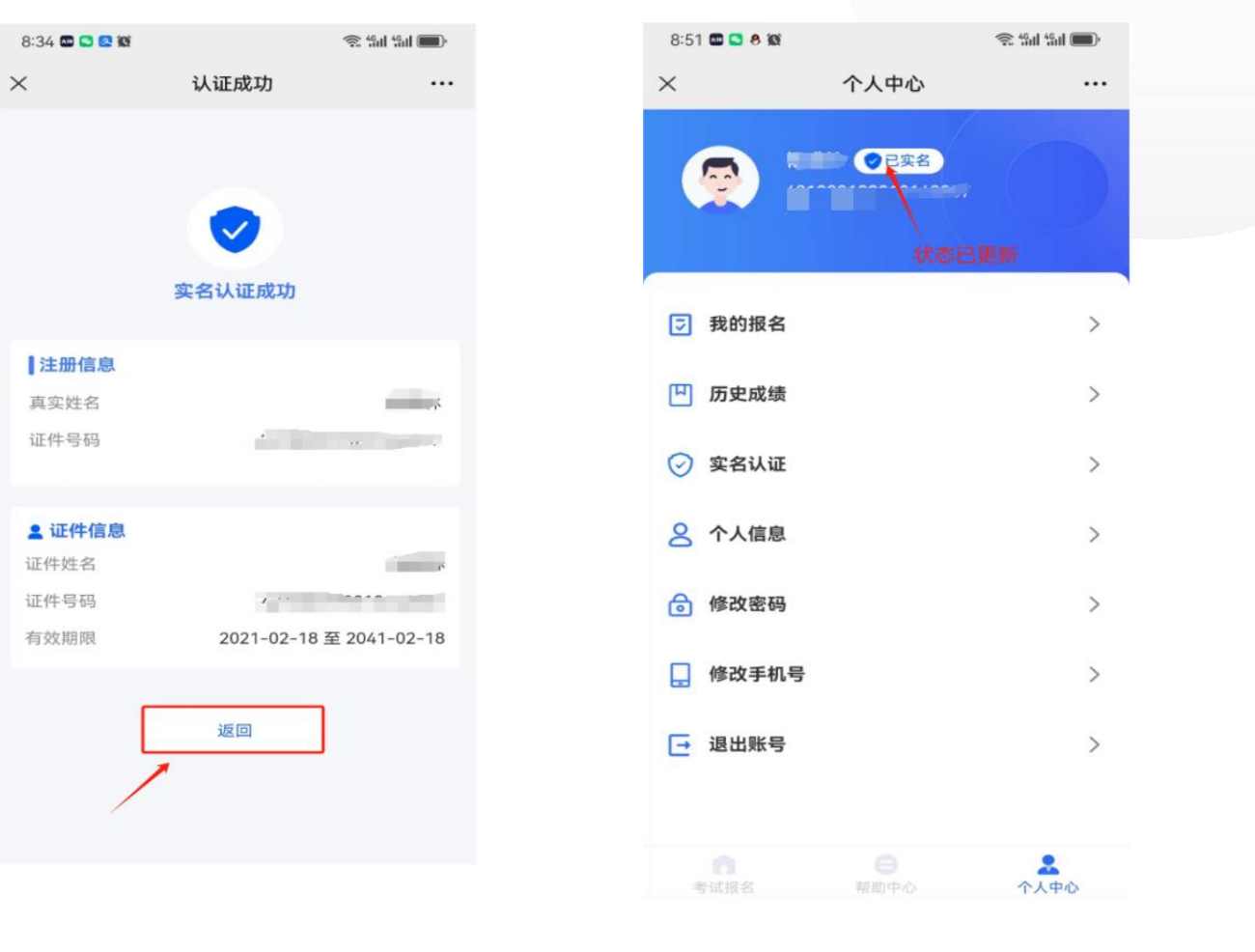

(实名认证成功界面) (实名成功个人中心界面)

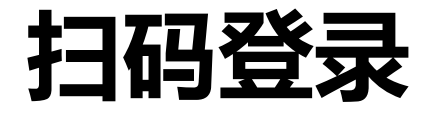

9. 实名认证成功后,点击
"考试报名",返回到考试报
名页面,点击"开始报考"。

| 8:51 🖾 🖸 | 8 10                     | 🧟 49nl 49nl 🌑     |
|----------|--------------------------|-------------------|
| ×        | 考试报名                     |                   |
|          |                          | En                |
| 成人学士     | 上学位外语考试                  |                   |
| 报名时间     | 2023-12-27 00:00:00 - 20 | 23-12-31 00:00:00 |
| 缴费时间     | 2023-12-18 00:00:00 - 20 | 23-12-31 00:00:00 |
|          |                          | 开始报考              |
|          | 没有更多了                    |                   |
|          |                          |                   |
|          |                          |                   |
|          |                          |                   |
|          |                          |                   |
|          |                          |                   |
|          |                          |                   |
|          |                          |                   |
|          |                          |                   |
| 考试报:     | 名帮助中心                    | <b>条</b><br>个人中心  |

(考试报名界面)

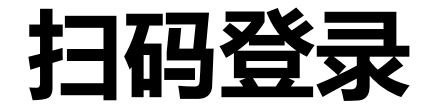

10. 点击"开始报考",系统会 弹出"考生须知",考生需认真阅 读完考生须知,点击"我已阅读并 了解",进入人脸活体识别界面。

1:06 8 🔉 🚍 🔞  $\times$ 报名须知 ... 2024年3月×××大学成人学士学位外语考试 考生须知 1.考生按照联盟高校公布的报名流程进行网上报 名。 1.1考生凭有效身份证进行报名。 1.2考生对本人填报信息负责。考生姓名和证件号码 等信息将出现在考生准考证及合格证书上,请仔细核 对并确保相关信息真实准确。 1.3 报名缴费成功的考生,按通知时间自行打印准 考证。 2.考生应携带本人准考证和有效身份证参加考试。 3.考生应至少在考前40分钟到达考场、进入考场时 应配合考场工作人员进行身份验证、交验准考证和有 效身份证件: 若考点采用人脸识别技术验证考生身 份,考生可选择人脸识别身份验证通道或者人工身份 验证诵道。 4.考生提前5分钟在考试系统中输入自己的准考证 号,并核对屏幕显示的姓名、有效身份证件号,如不 符合, 由监考人员帮其查找原因。 5.考试开始后,迟到15分钟的考生禁止入场,考试 开始60分钟后考生才能交卷并离开考场。 6.在系统故障、死机、死循环、供电故障等特殊情 况时,考生举手由监考人员判断原因。考生应按规范 进行上机操作,避免因误操作对考生个人或考点造成 不必要的损失。 7.考试成绩结果分为合格、不合格两种。 8.所有符合取证条件的考生可于考试结束后30天后 登录网址:www.hbdee.com 查询考试结果,并下载并 打印电子证书。 我已阅读并了解

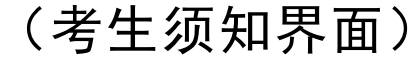

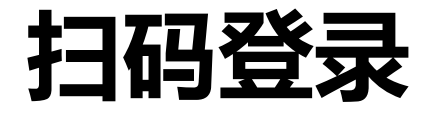

### 11. 进入人脸识别界面,点击 "人脸识别"开始进行人脸活体识 别,验证完成后,点击"完成身份 认证"进入验证结果界面。

| 8:52 🖬 S 🕭 🕱 | <b>豪 धा</b> । | Sul 💭 I | 8:52 🖾 🕒 🖉 |            |  |
|--------------|---------------|---------|------------|------------|--|
| × A          | 俭识别           |         | ×          | 实名认证       |  |
|              |               |         | <          | 验证结果       |  |
|              |               | 风限已     |            | 身份核验成功     |  |
|              |               |         |            | 完成身份认证     |  |
|              |               |         |            | 一百度大脑技术支持一 |  |

#### (活体人脸识别界面)

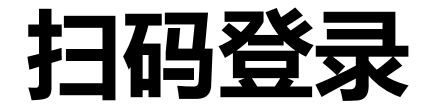

12. 人脸活体识别验证成功, 点击"下一步"进入报名信息详 情界面进行报考。

| 8:52 📾 🕒 🕭 🕱 |           | रू 49मी 49मी <b>कि</b> म |  |
|--------------|-----------|--------------------------|--|
| ~            | 验证结果      |                          |  |
|              |           |                          |  |
|              |           |                          |  |
|              |           |                          |  |
| 10-1         |           |                          |  |
| 您日           | 的人证信息核验成功 | ]!                       |  |
|              |           |                          |  |
|              | 下一步       |                          |  |
|              | 1         |                          |  |
| /            |           |                          |  |
|              |           |                          |  |
|              |           |                          |  |
|              |           |                          |  |
|              |           |                          |  |
|              |           |                          |  |

(活体人脸识别成功界面)

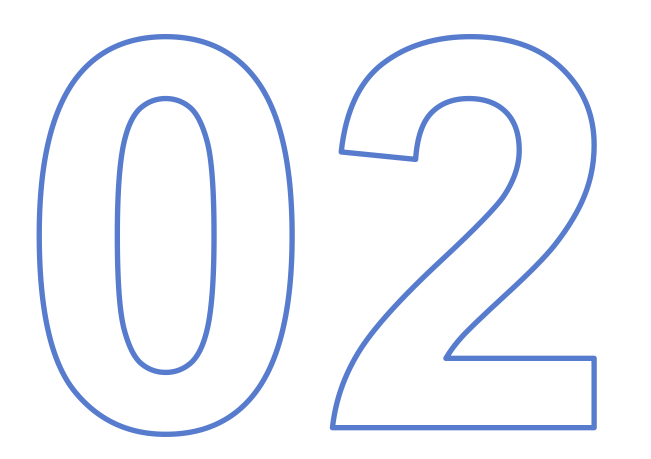

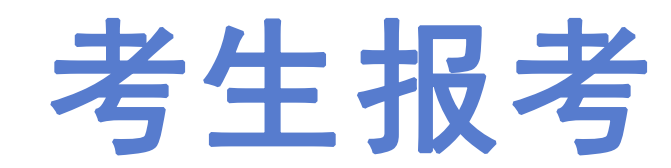

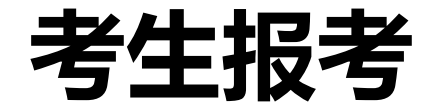

# 1. 全部成功通过以上步骤,进入报考信息详情界面,核对个人基本信息是否有误。

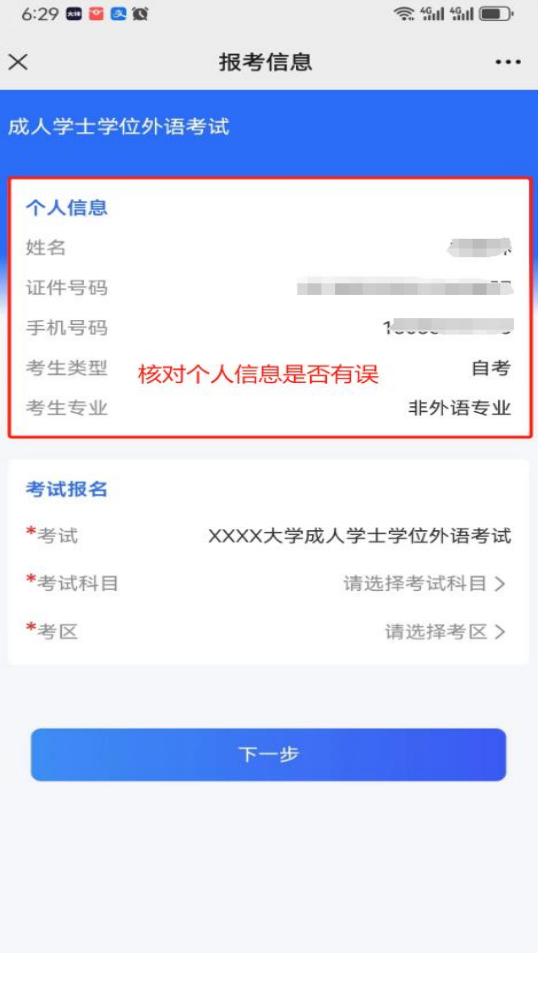

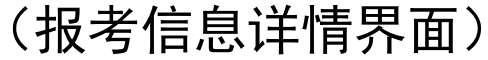

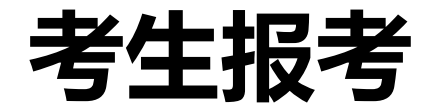

 2.核对个人信息无误,点击"请选择考试科目",进入 勾选科目菜单栏;非外语专业, 报英语;英语专业或第二外语 (非日语)专业,报日语;完 成考试科目勾选。

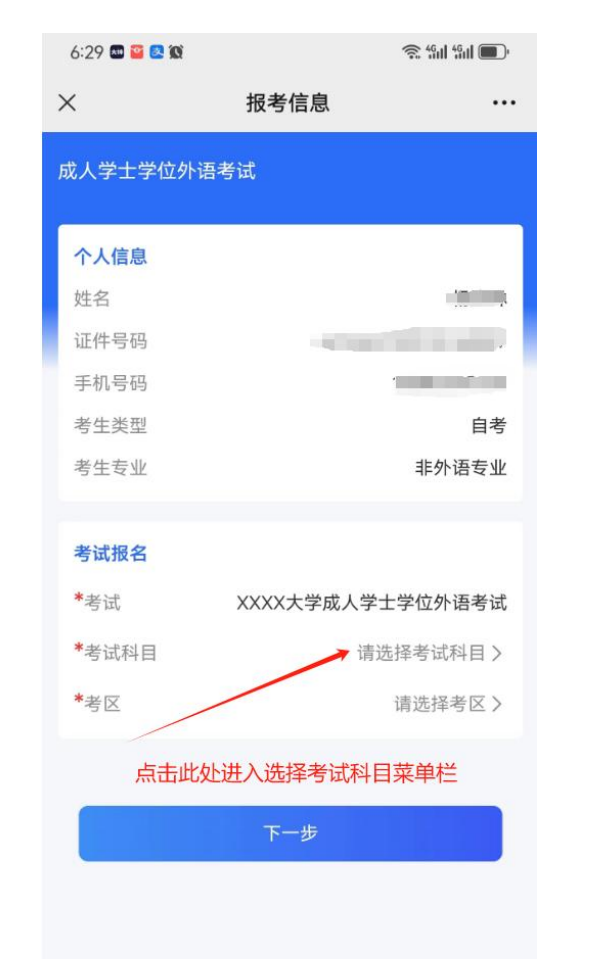

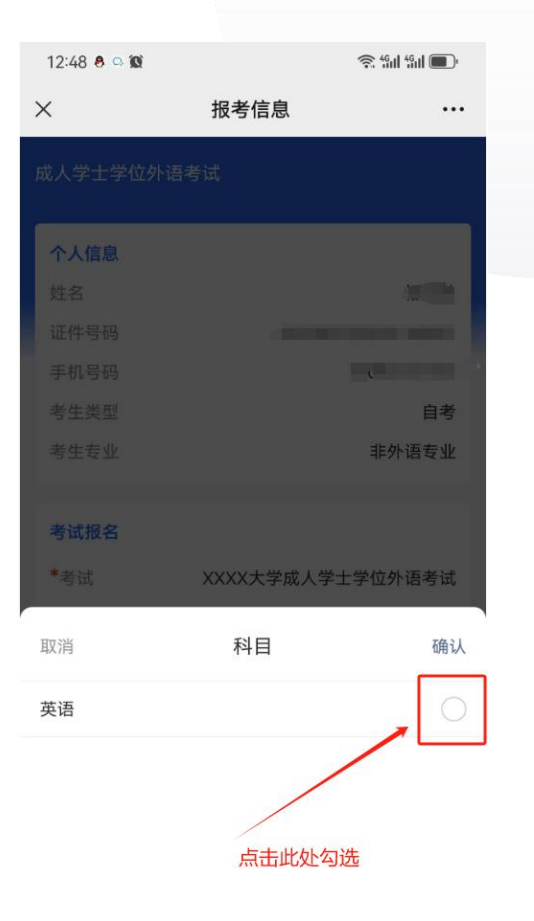

(考试科目选择界面)

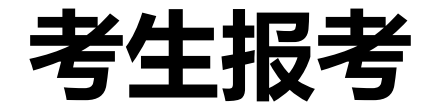

3.考试科目填报完成后,点
击"请选择考区"进入考区选择
菜单栏。如学生考区已被学校确
定,学生将不能再自主选择考区。

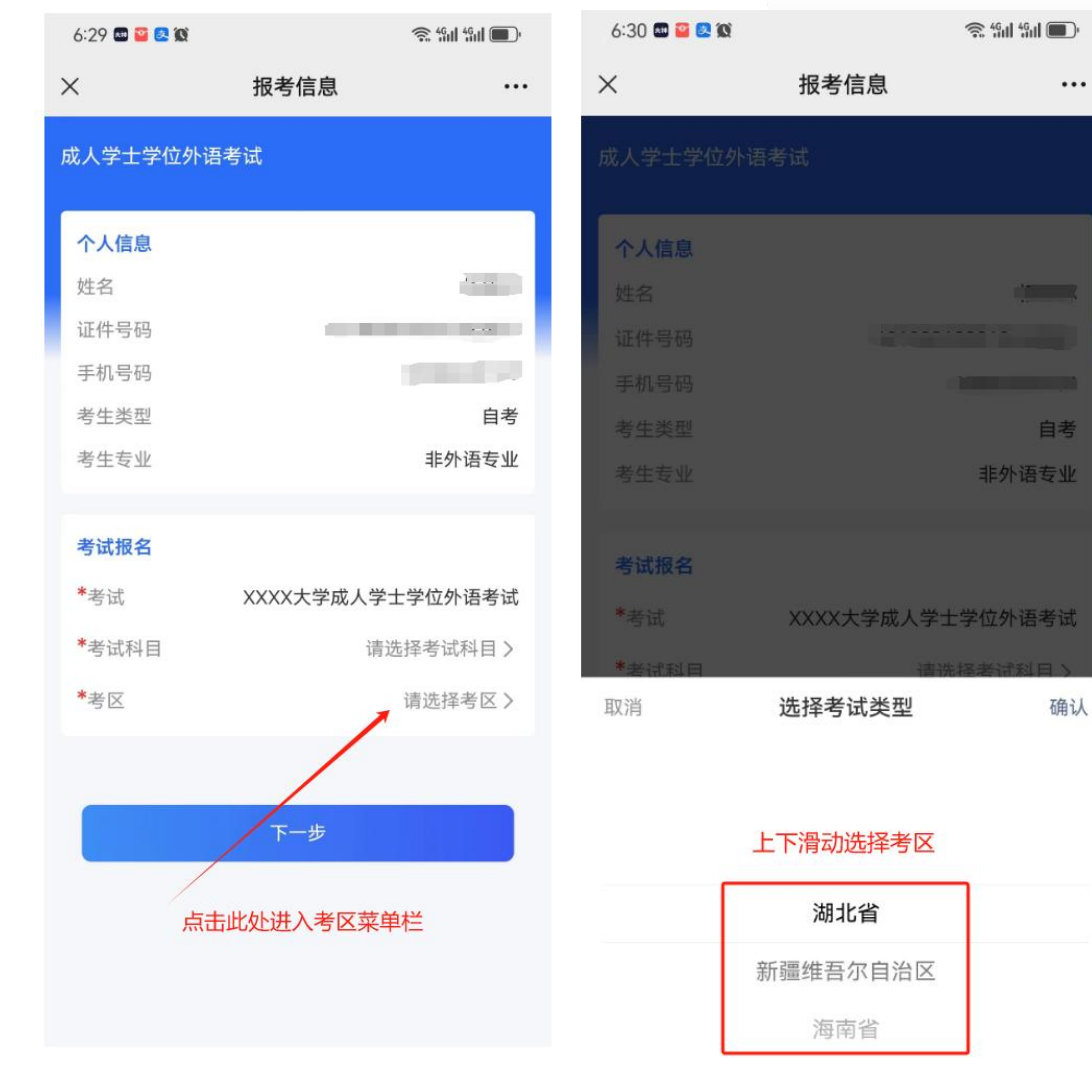

(考区选择界面)

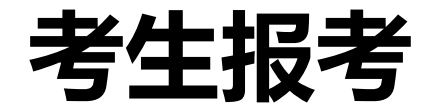

 4.确认考区及科目无误后, 点击"下一步"系统会弹出"考 生诚信考试承诺书",考生需阅 读完并点击"确认"进入缴费界 面。

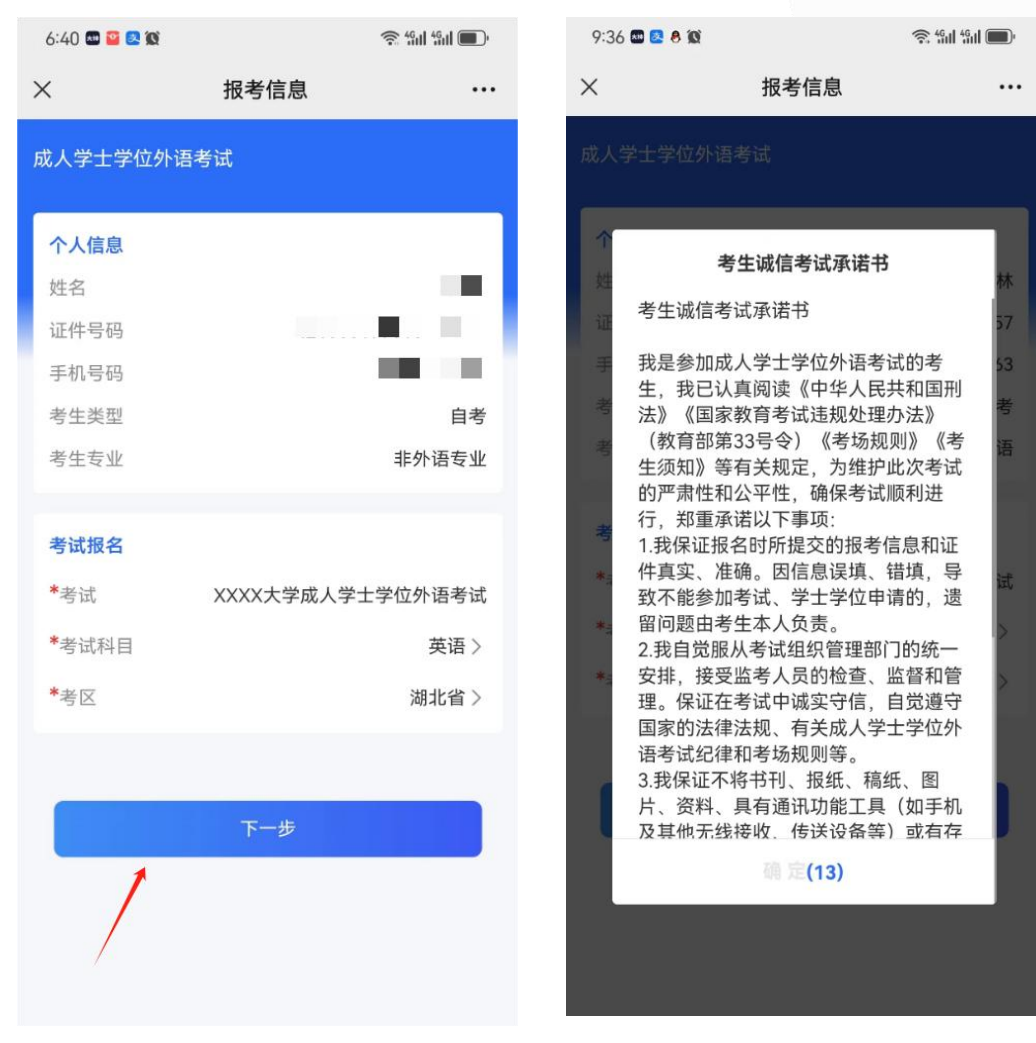

(考生诚信承诺书界面)

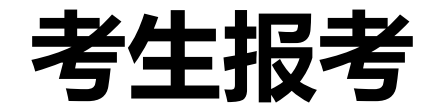

5.进入支付界面,点击"支付 订单"考生应在30分钟之内完成 支付。支付订单超时未缴费的, 则该订单自动取消;订单被取消 后,考生可重新报考。考生一旦 缴费成功,订单不予取消。考生 缴费后,考试费不予退还,且所 缴考试费只供当次考试使用。

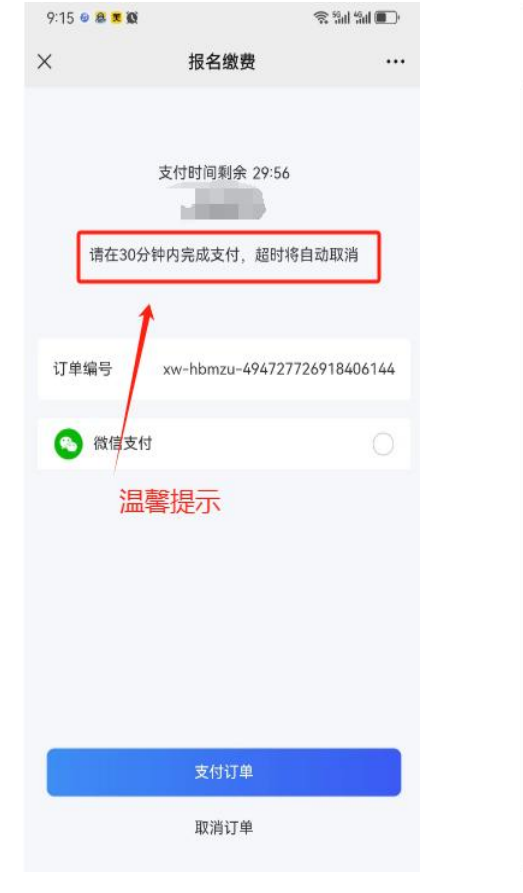

(支付界面)

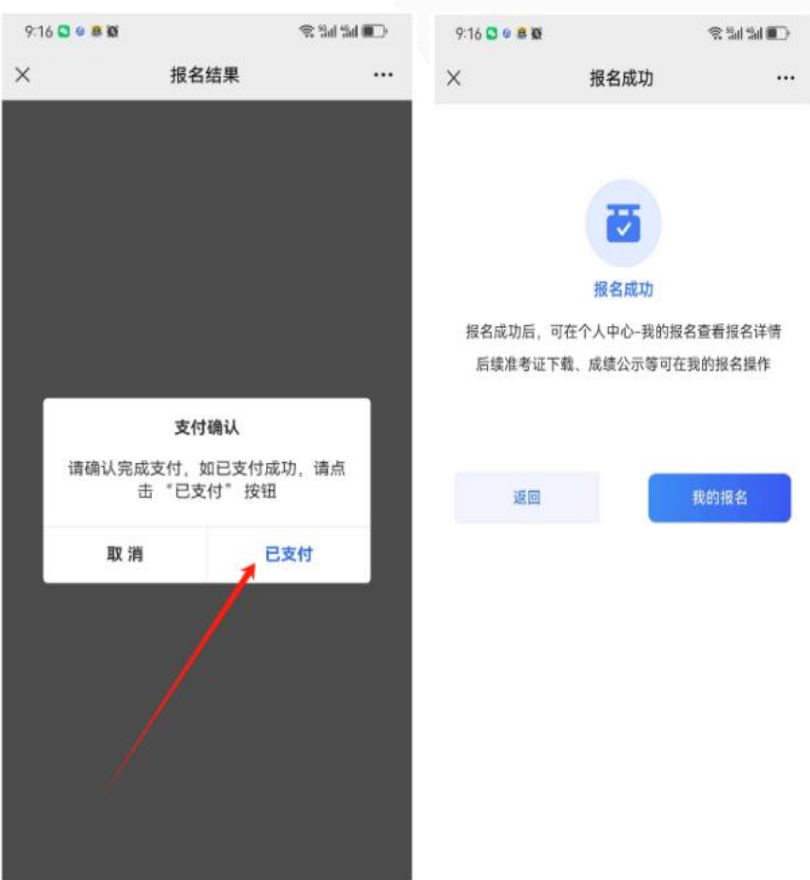

(已完成支付界面)

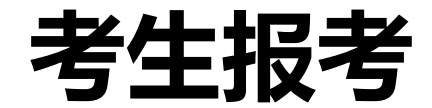

6. 完成支付后,显示报名 成功,本次学士学位外语考试 报名完成;点击"返回"回到 "个人中心"点击相关菜单栏 可以查看报名详情,以及后续 准考证下载打印, 成绩公示等 功能。请考生在规定时间内关 注,避免延迟或错过考试机会。

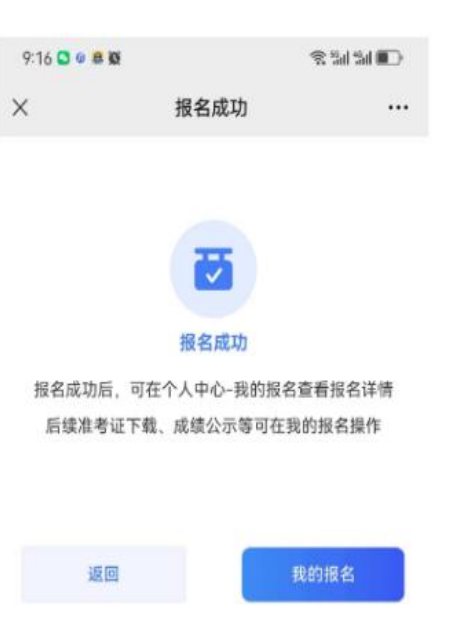

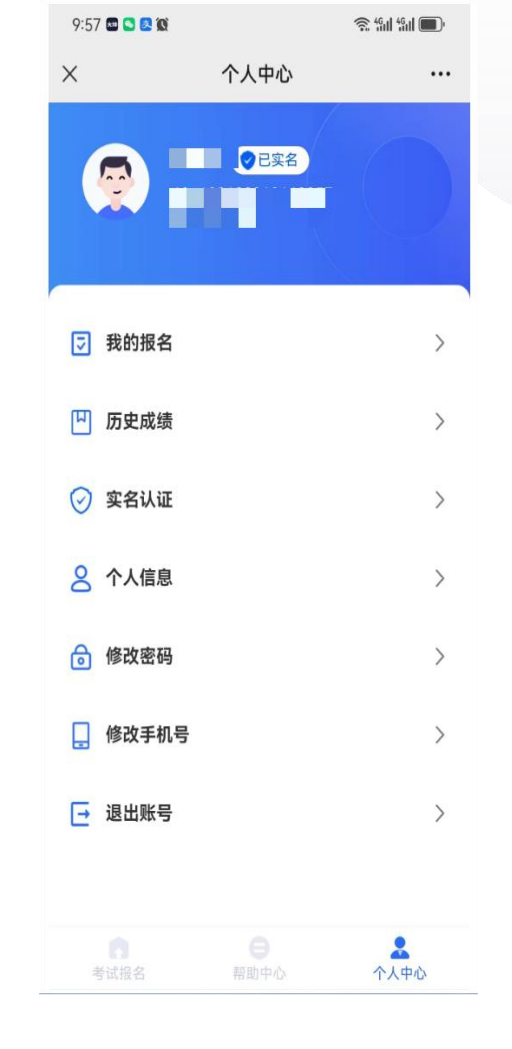

(报名成功界面)

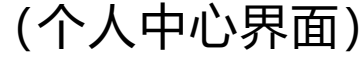

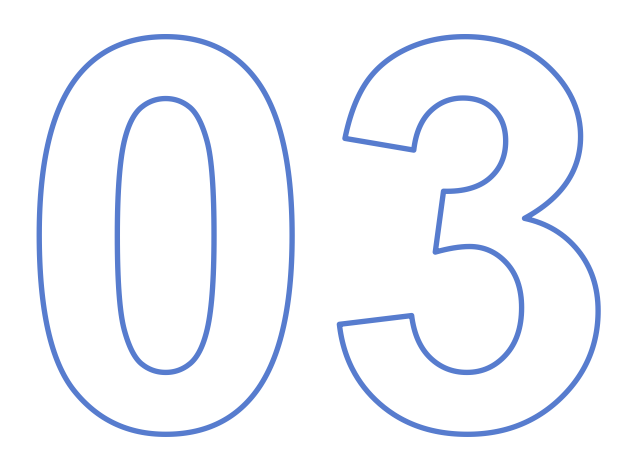

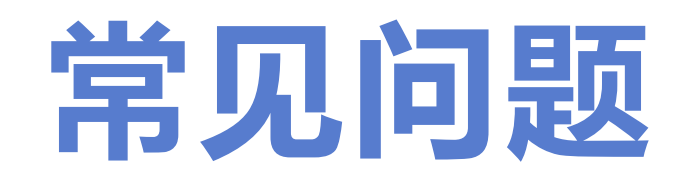

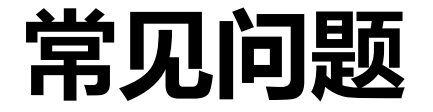

考生不小心退出报名系统,可在30 分钟内,可重新扫描学校报名二维码 登录报名界面,点击"个人中心一我 的报名"未完成的环节,直至报名成 功。

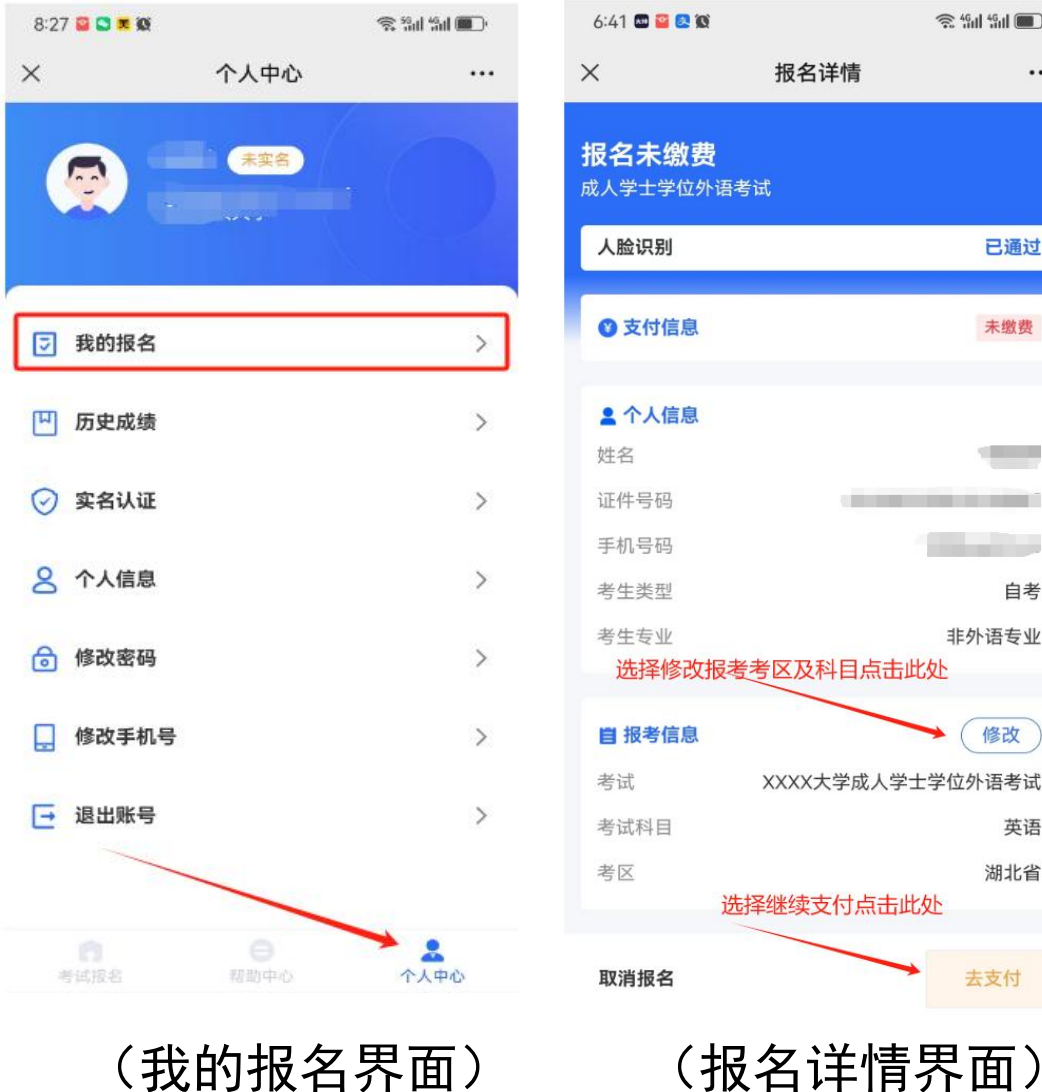

🤶 49al 49al 📖

...

已通过

未缴费

自考

非外语专业

修改

英语

湖北省

去支付

(我的报名界面)

# 感谢观看